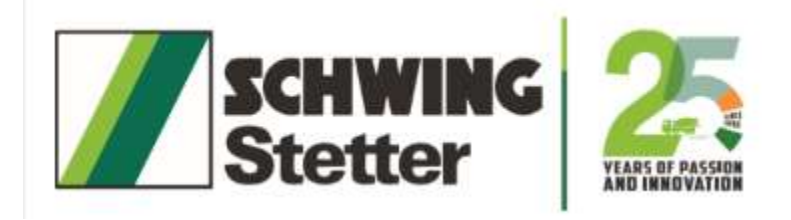

# **TMS** (International travel expense)

By IT Department

© SSIPL 2009

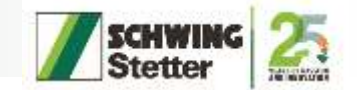

### Login page

- Input your registered schwing domain username/email and password in the respective fields and click Login to access your account.
- If you don't have schwing domain username try to login with Native
- In case of an emergency, if you do not have access to the Schwing domain, please attempt to log in using OTP
- If you're new, click on the "Register here" link to start the account creation process.

| Ste           | tter                                                                                  | I.                                                                                                    |
|---------------|---------------------------------------------------------------------------------------|----------------------------------------------------------------------------------------------------|
| 316           | liter                                                                                 |                                                                                                    |
|               |                                                                                       |                                                                                                    |
| Logi          | n                                                                                     |                                                                                                    |
|               | Others                                                                                |                                                                                                    |
| ING Domain U  | sername)                                                                              |                                                                                                    |
|               |                                                                                       |                                                                                                    |
| IG Domain Pas | ssword)                                                                               |                                                                                                    |
|               |                                                                                       | Ø                                                                                                    |
| SIGN IN       |                                                                                       |                                                                                                    |
| have account? | Register here                                                                         |                                                                                                    |
| Help? Click   | Here                                                                                  |                                                                                                    |
|               | E O OTP O<br>ING Domain U<br>IG Domain Pas<br>SIGN IN<br>have account?<br>Help? Click | e OTP Others<br>ING Domain Username)<br>IG Domain Password)<br>SIGN IN<br>have account? Register here<br>Help? Click Here |

Image 1

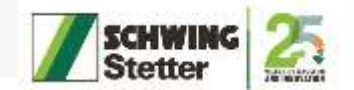

#### Home page

• To access TMS kindly click the travel management software

| Schwing<br>Stetter |                   |                       |           |                 | Logout |
|--------------------|-------------------|-----------------------|-----------|-----------------|--------|
|                    |                   |                       |           |                 |        |
|                    |                   |                       |           |                 |        |
|                    |                   |                       |           | <b>A</b>        |        |
|                    | Travel Management | Child Education Claim | E-ID Card | Vehicle Booking |        |
|                    | Software          |                       |           |                 |        |
|                    |                   |                       |           |                 |        |
|                    |                   |                       |           |                 |        |
|                    |                   |                       |           |                 |        |
|                    |                   |                       |           |                 |        |
|                    |                   |                       |           |                 |        |
|                    |                   |                       |           |                 |        |

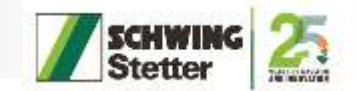

0

0.00

Tem B

0.00:

**ÜNIIA** 

#### Dashboard

- Here, you can view your travel records.
- Use the sidebar and click new travel to create a new travel or click the "Claim" option to create an expense for domestic and international travel

| · / Georgenet |                             |              |           |                 |              |           |        |          |     |              |               | - 2.)    | • I bearvet         | • •                       |             |                    |             |           |         |       |      |         |        |    |
|---------------|-----------------------------|--------------|-----------|-----------------|--------------|-----------|--------|----------|-----|--------------|---------------|----------|---------------------|---------------------------|-------------|--------------------|-------------|-----------|---------|-------|------|---------|--------|----|
| + = 0 0 a     | adfort15543/Wodely/Darkboar | dangai       |           |                 |              |           |        |          |     |              | R #           | 0 1      | + = 0 © totals      | att 5545 Models/Deublooks | of the      |                    |             |           |         |       |      |         |        |    |
| E Manne       |                             |              |           |                 |              |           |        |          |     |              |               | Logent   | A Comme             |                           |             |                    |             |           |         |       |      |         |        |    |
|               |                             |              |           | Departmen       | it Expense I | Dasbboard |        |          |     |              |               |          | # Hune              | _                         |             | De                 | epartmer    | at Expens | e Dashb | brea  |      |         |        |    |
| •             | Domestic Terrol             |              | kientini  | i Towel         |              |           | Form A |          |     |              | C Form H      |          | Administrator       | Travil                    |             | International Tra- | wit .       |           |         | ⊂ Fe  | nn A |         |        |    |
| 2024          | Chanasi Doponie 🔹 🔸         | Firmmer      |           | τ 0             | hind         | Tren      |        | Employee | st  | THIST ET MAN | NICTARIA CON  | Get Data | Duthbard            | • apartic •               | Electropics | -                  | . 0         | vicali    |         | Tren  | Tin  | çiləyər | MITHIN | st |
| No. Of Dravid | Ale:Tickets                 | Carlupose    | 3         | Other Taskets   | Relati       | Tree      | 2      | Instant  |     |              | Other         | Tetal    | New Travel          | Air Teilem                | Cartopean   | Othe               | Telen       | 8         | eb)     | Feel  | Turk | Loral   | Cum    |    |
| 0             | 0.00.                       | 0.00.        |           | 0.00:           | 0.000        | 0.00      | 6)     | 0.00     |     | 0.00L        | 0.00L         | 0.00     | 🛃 On Behalf         | 0.00                      | 0.00;       | 0                  | .00.        | .01       | 00L     | 0.001 | .0.0 | X01.    | .0.    | 00 |
|               | Calegory Wise               |              | Flight Ta | cket Expense (1 | e Takhrij    |           |        |          |     |              | (vusi         |          | W Reportees         | legory Wise               |             | Flight Ticket I    | Expense (la | n Takās)  |         |       |      |         |        | ī  |
|               | 200 <b>0</b> 00000          |              | 18        |                 | uto una e    |           |        |          |     |              | 1.15.12.12.12 |          | Si Claim            | 1                         |             | 18                 |             |           |         |       |      |         |        |    |
|               |                             |              | 23        |                 |              |           |        |          |     |              |               |          | 🕵 Egenses           |                           |             | 0.8                |             |           |         |       |      |         |        |    |
|               |                             |              | 0.1       |                 |              |           |        |          |     |              |               |          | Them A              |                           |             | - 0.0              |             |           |         |       |      |         |        |    |
|               |                             |              | 6.6       |                 |              |           |        |          |     |              |               |          | Port Black          |                           |             | 6.e                |             |           |         |       |      |         |        |    |
|               |                             |              | - 63      |                 |              |           |        |          |     |              |               |          | 10 TOTAL CONTRACTOR |                           |             | 0.3                |             |           |         |       |      |         |        |    |
|               |                             |              | 04        |                 |              |           |        |          |     |              |               |          | O Help              |                           |             | 0.4                |             |           |         |       |      |         |        |    |
|               |                             |              | 0.3       |                 |              |           |        |          |     |              |               |          |                     |                           |             | 63                 |             |           |         |       |      |         |        |    |
| 0             | The last and line in        | . in         | -83       |                 |              |           |        |          |     |              |               |          |                     | Let the Field and Heat    | ,           | 2.1                |             |           |         |       |      |         |        |    |
| Act 1         | The and Canada and C        | Ner          |           | 1 14            | Mw           | Apr. May  | 1.14   | M.       | Are | Sep.         | Od Net        | Dec      |                     | Disaster and Dis          | e 2         | - 10               | Feb         | Star      | Apr     | May   | Au . | Ń.      | Are i  | 14 |
| Math N        | offrind Target              | - Thi Labber | Expense   | Details         |              |           |        |          |     |              | (2mA)         | - 21     |                     | at Example                | to Lables   | Expense Deta       | ib          |           |         |       |      |         |        | ï  |

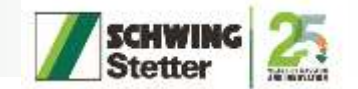

#### **New Travel**

• Here, you can apply for a new travel request for domestic and international travel

| Stetter                     |                                                                     |                      |      |   |                    |      |              | L                   |
|-----------------------------|---------------------------------------------------------------------|----------------------|------|---|--------------------|------|--------------|---------------------|
| lame:                       |                                                                     | Emp ID:              |      | t | Designation:       |      | Travel Type. |                     |
| IITHISH KUMAR D             |                                                                     | OWC10618             |      | C | GET - Electronics  |      | Select       |                     |
| Reporting Manager.          |                                                                     | Reporting Manager 2: |      | 1 | Location:          |      | Advance      | e                   |
| OWTHAMAN A                  |                                                                     | ARUN PRAKASH S P     |      | ( | Chennai Corporate  |      |              |                     |
|                             |                                                                     | -                    |      |   |                    |      | Currency     | Amount              |
| ravei Location/Address:     |                                                                     | Purpose:             |      |   | It Purpose Others. |      | INR ¥        |                     |
| ravel Location/Address      |                                                                     | Customer visit       |      | ~ |                    |      |              | E-                  |
| lo. Of Days:                |                                                                     | Remarks:             |      |   |                    |      |              |                     |
|                             |                                                                     |                      |      |   |                    |      |              |                     |
| Deteile                     |                                                                     |                      |      |   |                    |      |              |                     |
| Journey Details             |                                                                     |                      |      |   |                    |      |              | Add Remov           |
| om                          | То                                                                  | Date                 | Mode |   | Flight No.         | Time | Approx Fare  | Choose Flight Optio |
| From Location               | To Location                                                         | Date                 | MODE | ~ | NA                 | NA   | 0            | Click Here          |
| lote: If not mentioning bo  | okino details or remarks kindly me                                  | ntion 'NA'.          |      |   |                    |      |              |                     |
| lote If Flight No and fligh | t fiminas are not mentioned kindl                                   | v mention 'NA'       |      |   |                    |      |              |                     |
| and the second              | mention Elight Annrox Amount                                        |                      |      |   |                    |      |              |                     |
| Inte: If Your Trevel Flight | INCIDENT INTERCOUNT ADDITION AND AND AND AND AND AND AND AND AND AN |                      |      |   |                    |      |              |                     |

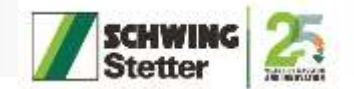

## claim

• Here you can enter expense for domestic and international travel

| Expense 5 | Statement View | w Expense Statement | i Reports       |                |            |                            |              |              |      |
|-----------|----------------|---------------------|-----------------|----------------|------------|----------------------------|--------------|--------------|------|
| kpense S  | tatement       |                     |                 |                |            |                            | 2023         | 048355       |      |
| AF-No     | Travel Type    | Purpose             | Travel Location | Date of travel | No of Days | Advance Amt.               | Expense Amt. | Status       |      |
| 2301      | International  | For Training        | China           | 2023-11-24     | 15         | INR : 20.00, RMB : 7500.00 | 2,55,B46.00  | Initiated Pr | ocee |
|           |                |                     |                 |                |            |                            |              |              |      |
|           |                |                     |                 |                |            |                            |              |              |      |
|           |                |                     |                 |                |            |                            |              |              |      |

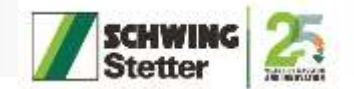

#### **TAF details**

- Here, you can enter your expense details and select the currency used
- Click save and continue for next process

| I         Vec & TAF-No         i         2023 - 22301         To Dure         i         3004-02-01         0005           Purpose         i         For Training         Expense Currency         1         005         1         005         1         005         1         005         1         005         1         005         1         005         1         005         1         005         1         005         1         005         1         005         1         005         1         005         1         005         1         005         1         005         1         005         1         005         1         005         1         005         1         005         1         005         1         005         1         005         1         005         1         005         1         005         1         005         1         005         1         005         1         005         1         005         1         005         1         005         1         005         1         005         1         005         1         005         1         005         1         005         1         005         1         005 </th <th>Sector Travel</th> <th></th> <th></th> <th></th> <th></th> <th></th> <th>1000000</th>                                                                                                    | Sector Travel          |                                                           |         |        |                 |           | 1000000      |
|----------------------------------------------------------------------------------------------------|------------------------|-----------------------------------------------------------|---------|--------|-----------------|-----------|--------------|
| Purpose         1         For Training         Expense Currency           Tawer Location         2         Onion         INR         INR                                                                                                    |                        | YEAR & TAP-NO 1 2023 - 22301                              | To Dute | 4      | 2               | 024-02-01 | 00.00.00     |
| Tarvet Location         I Olina         IIIR         IIIR         IIIIR         IIIIR         IIIR         IIIIR         IIII                                                                                                    | Cost Center            | Purpose I For Training                                    |         |        | Expense Currenc | у         |              |
| A DATE AND A DATE AND A DATE | Travel Expense - INR   | Travel Location : Ohna     Attenna : Mill: 2000 Pail: 110 | INR.    | 🗉 ямв  | III. USD        | II MYR    | C SAR        |
| ase - RMB                                                                                                    | Travel Expense - RMB   |                                                           | LI EURO | L) SGD | LI AED          | LIND      | L) MVR       |
| Next Save and Continue                                                                                                    | Trauel Expense - (ISD) | Net                                                       |         | 1      | Save            | Silver    | ind Continue |

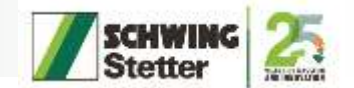

#### **Sector Travel**

- Here you can enter the travelled place
- Click save and continue for next process

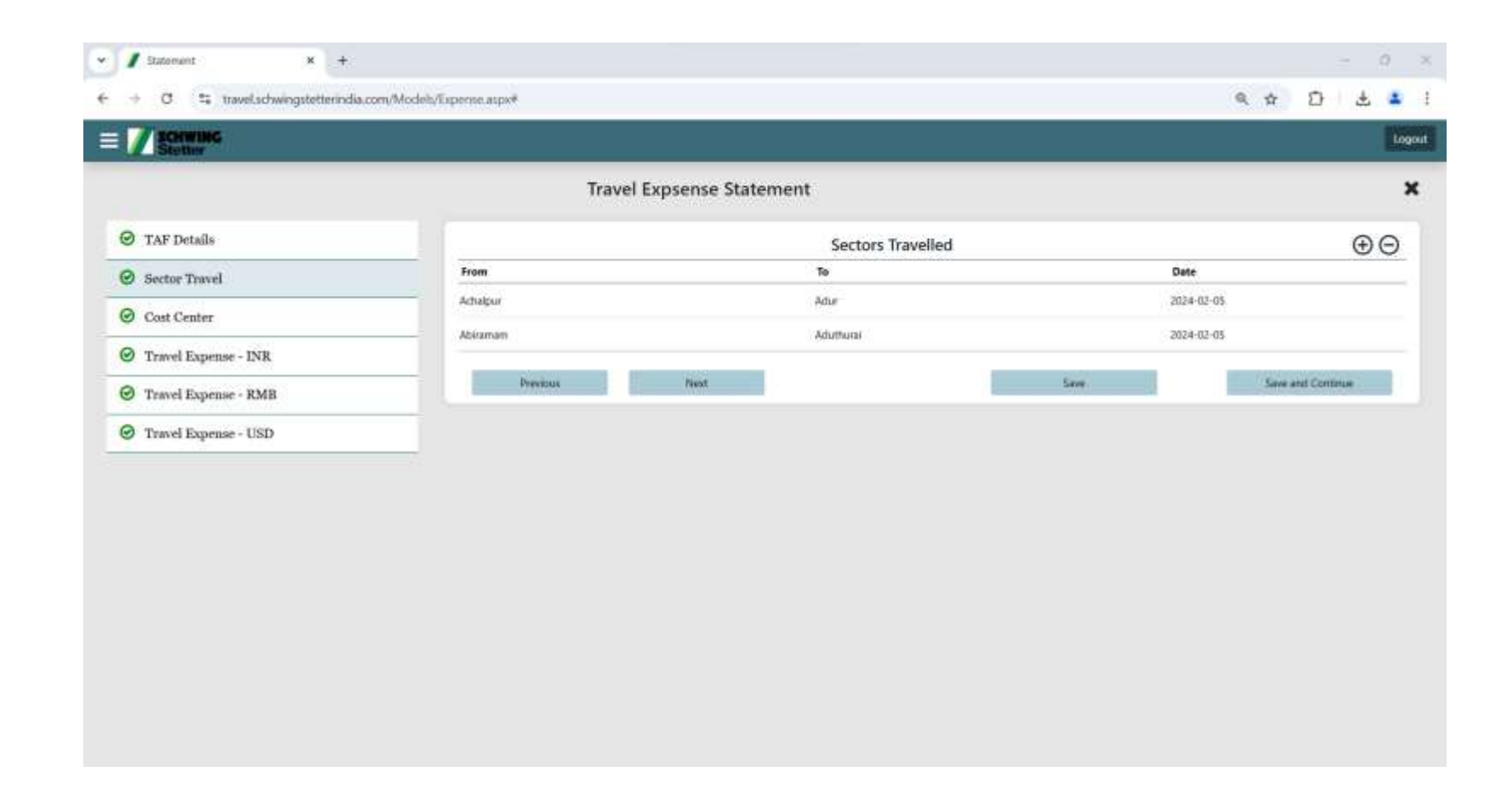

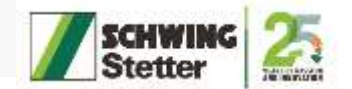

#### **Cost Center**

- Here you can add cost center
- Click save and continue for next process

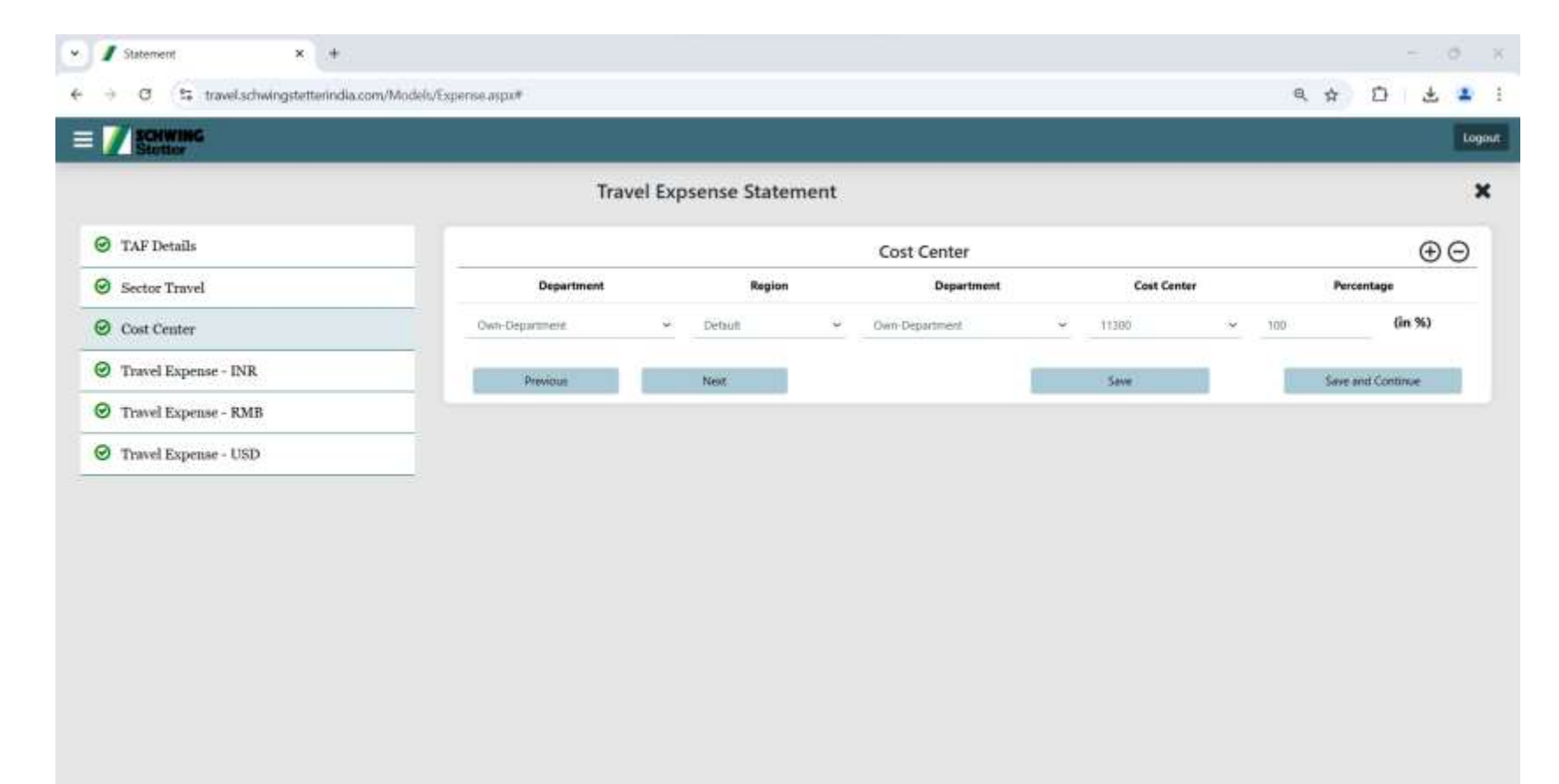

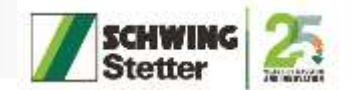

## **Travel Expense - INR**

- Here, you can add your INR currency expense by clicking the plus icon
- you can view and edit your travel expenses in INR currency
- Click save and continue for next process

| C S towicablergitetterindia.com/Models/Expense.apper | Travel Expsense St. | atement<br>Travel Excens |                 |      |           |                   | Dgal             | × +                         |                     |      |            |                       |      |         |            |                 |           |
|------------------------------------------------------|---------------------|--------------------------|-----------------|------|-----------|-------------------|------------------|-----------------------------|---------------------|------|------------|-----------------------|------|---------|------------|-----------------|-----------|
| AF Detain                                            | Travel Expsense St  | atement<br>Travel Excens |                 |      |           |                   | Digit V Laborent | × +                         |                     |      |            |                       |      |         |            |                 |           |
| CAF Details                                          | Travel Expsense St  | atement<br>Travel Facens |                 |      |           |                   | 4                |                             |                     |      |            |                       |      |         |            |                 |           |
| CAF Details                                          |                     | Travel Expens            |                 |      |           | 1                 | X                | aval schelligstetterindla.o | om/Models/Espenie a | ta . |            |                       |      |         |            | ९, ☆ [          | 9 W ±     |
| lector Travel Date                                   |                     | and the support of       | e Details - INR |      |           | €                 |                  |                             |                     |      |            |                       |      |         |            |                 |           |
|                                                      | Location            | GL, Code                 | InvoiceNa       | 657  | Arout     | Restarto          |                  |                             |                     |      | Travel Ex  | pense Details -       | INR  |         |            |                 |           |
| Solt Center 704-01-13                                | pro-soli            | Travel Taskets #25       | 164             | NA   | 300.00 NA | 20                | Casary Val       |                             | 19                  |      |            | 1644                  |      | ¥1      |            | Addt            | ler.      |
| Freed Exprase - INR 20141-15                         | Otennal             | (KOM)                    | 3963            | Nh   | 430.00 NA | Ø 1               | Dete             | Location                    | Invoice/PNR         | Days | Head Court | Amount                | ,    | lemarka | Doc. & 651 | File (Max. 2Mb) | GST Numbe |
| Inved Expense - RMB                                  | Net                 |                          |                 | Seri |           | Severant Earthman | Salari Cara      | (Database)                  | Involte No.         | 264  | 415 S      | Howe                  | 1996 |         | 0.File     |                 |           |
| Invel Expense - USD                                  |                     |                          |                 |      |           |                   |                  |                             |                     |      | 10         | in the second         | -    |         |            |                 |           |
|                                                      |                     |                          |                 |      |           |                   | M The Street     | 10 PL PR                    |                     |      |            | Addita                | 4    |         |            |                 | an Longe  |
|                                                      |                     |                          |                 |      |           |                   | O mentapen       | C. RALI                     |                     |      |            | and the second second |      |         |            | -               |           |
|                                                      |                     |                          |                 |      |           |                   |                  |                             |                     |      |            |                       |      |         |            |                 |           |

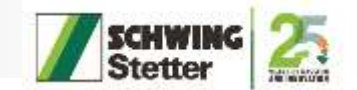

## **Travel Expense - USD**

- Here, you can add your USD currency expense by clicking the plus icon
- you can view and edit your travel expenses in USD currency
- Click save and continue for next process

| × ✓ Statement × +                        |                         |                 |                       |               |      |          |      | - 0               |
|------------------------------------------|-------------------------|-----------------|-----------------------|---------------|------|----------|------|-------------------|
| e -> 0 🖙 travel.schwingstetterindia.cc   | mv/Models/Expense.aspe# |                 |                       |               |      |          | α,   | * 🖸 🕹 🚨           |
|                                          |                         |                 |                       |               |      |          |      | Logo              |
|                                          |                         | Travel Expsense | Statement             |               |      |          |      | ×                 |
| Ø TAF Details                            |                         |                 | Travel Expense        | Details - USD |      |          |      | ÷                 |
| Sector Travel                            | Dete                    | Location        | GL_Code               | InvoiceNo     | GST  | Amount   | Rem  | arika             |
| Cost Center                              | 2024-01-16              | Chennar - Dathi | Travel Tickets-FLIGHT | 144           | 14A, | 1,500,06 | NA.  | C# 💼              |
| Travel Expense - INR                     | 2024-01-16              | Chennal         | Food                  | NA:           | NA   | 600.00   | NA   | I 🖸               |
| Travel Expense - RMB                     | 2024-01-18              | NA              | Consumables           | NA            | NA   | 250.00   | NA.  | I 🖬 🖬             |
|                                          | 2024-01-01              | NA              | Daily Allowance       | NA.           | NA   | 490.00   | P4.4 | 12 💼              |
| <ul> <li>Travel Expense - USD</li> </ul> | 2024-01-31              | NA              | Currency Conversion   | NA            | NA   | 29.00    | NA   | C2 🖬              |
|                                          | Previo                  |                 |                       |               | Save |          |      | Save and Continue |

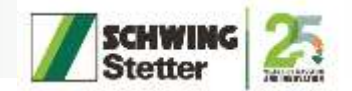

- Here, you can view your expense details
- By clicking on a specific currency expense, you can view date-wise consolidated expenses
- Click submit to finish the process

|                      | Contraction of the second of |                 |                  | _             | _         |                        | * 0 & •               |
|----------------------|------------------------------|-----------------|------------------|---------------|-----------|------------------------|-----------------------|
| Stother              |                              |                 |                  |               |           |                        | 1 apr                 |
|                      |                              | Travel Expsense | Statement        |               |           |                        | ×                     |
| ) TAF Details        | Veir & TAF-No                | +               | 2023 - 2         | 2301 Location | 0 9       |                        | China                 |
| Sector Towel         | From Date                    | $\in$           | 2023-11-24 & 001 | 10.00 To Date |           |                        | 2024-02-01 & 00:00:00 |
| Cost Center          | No. Of Days                  | +               |                  | 69 Putpola    |           | -                      | For Training          |
| Travel Expense - INR | Garmay                       | Solal Deprese   | Advance Salars   | Ref.          |           | Conversion Advant      | Total .               |
| Travel Expense - RMB | Ф 14                         | 10Å             | 08               | not           | 930.80    | 10                     | a 999700              |
|                      | 0 me                         | 300             | 0 73             | 0.00          | -7,080.80 | 13.0                   | £ -72,080,00          |
| o none apense- cap   | 0 100                        | 2,909           | 00               | 100           | 2,949.00  | 840                    | 4 2,49,395,00         |
|                      |                              |                 |                  |               | 3         | Salance To Be Received | 1.73,326.00           |
|                      |                              |                 | De               | ily Allowance | (         |                        |                       |
|                      | Carrenty                     | Skart Gale      | End Date         | Covency Group | Gays      | Alteranie Ant          | Total Aust.           |
|                      | UBD                          | 2829-01-01      | 2024-01-08       | 6             | een u     | 35.00                  | 48030                 |
|                      |                              | Approver Level  |                  | Approved By   |           | Approved O             |                       |
|                      | Salaravit Submit             | ad Ox           |                  |               |           | 2024-10-21 10-2        | 4.954                 |

| FORME                 |              |                    |            |                       |          |         |            |                         |         | 10              |
|-----------------------|--------------|--------------------|------------|-----------------------|----------|---------|------------|-------------------------|---------|-----------------|
|                       |              | Travel Exp         | isense St  | atement               |          |         |            |                         |         | :               |
| ⊖ TAF Details         | Year & WF-No | ¥.                 |            | 2023                  | - 22301  | Looton  |            | ю.                      |         | Olina           |
| Sector Travel         | From Data    | +                  |            | 2023-11-24 &          | 00:00:00 | To Date |            | 40)<br>-                | 2024-0  | 00:00:00 & 10-5 |
| Cost Center           | No. Of Days  | 95                 |            |                       | 69       | Purpose |            | £2                      |         | For Training    |
| Travel Expense - INR  | Carrency     | Tetal for          |            | Advents Taken         | i.       | Balanta |            | Conversion Amount       |         | Tetal           |
| Travel Expense - KMB  | Ó N          | 5. C               | 160.00     |                       | 30.00    |         | 19500      |                         | 1.80    | 690.80          |
| P Towal Economic 1980 | 0 111        | \$                 | 300.00     |                       | 7,580.80 | - 9     | 06/860     |                         | 11.00   | -17,080.80      |
| a menageme coo        | ¢ 15         | δ.··               | 2,989.00   | ž.                    | 0.00     | 3       | 00.000     |                         | \$4.00  | 2,48,336.00     |
|                       |              |                    |            |                       |          |         |            | Balance To Be Receive   | đ       | 1,73,326.00     |
|                       | Consolida    | te Expense Datev   | vise – INR |                       |          |         |            |                         | lestit. | - i             |
|                       | Dete         | Ticket Expense OBM | CAR-Den    | Ticket Expense Others | Feed     | Hotel   | Consumbles | Taxi / Local Consegnees | Others  | Total           |
|                       | 254-01-01    | 8,08               | 0.00       | 380.80                | 0.00     | 0.00    | 808        | 1.01                    | 0.00    | 500.00          |
|                       | 3024-01-10   | 6.0                | 0.00       | odio                  | 105      | 450.00  | 1.00       | 808                     | 0.01    | 45030           |
|                       | 704          | 1/8                | 3.00       | 58030                 | 8.00     | 450.20  | 8.18       | 1.00                    | .0081   | 750.0E          |

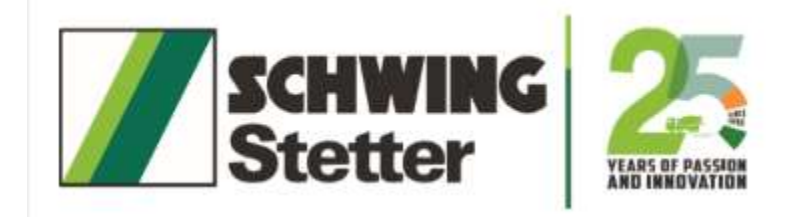

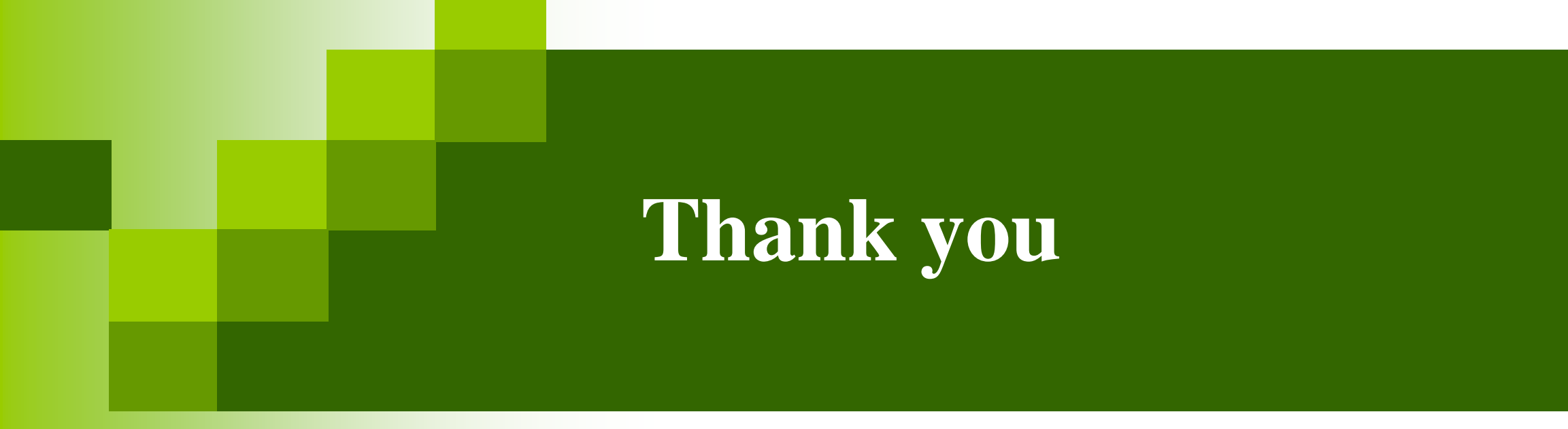